## 如何更新 Win-GRAF PAC 的驅動程式 (Driver)?

爲了因應新增加的功能, I/O Board 或其他用途,將會不定時的發佈 PAC 新版的 Win-GRAF 驅動程式 (Driver),您可在 Web 上各別型號 PAC 的 Cd 路徑中取得最新的 driver 版本.

http://www.icpdas.com/root/product/solutions/softplc\_based\_on\_pac/win-graf/download/win-graf-driver.html

以下以 WP-8xx8 爲例子來說明更新 PAC 內 Win-GRAF driver 的方法 (其它 PAC 方法類似).

XPAC (XP-8xx8-CE6, XP-8xx8-Atom-CE6)、WinPAC (WP-8xx8, WP-5xx8) 與 ViewPAC (VP-25W8, VP-4138) 等 PAC 皆會把 Win-GRAF Driver 放在 PAC 的 **\System\_Disk\Win-GRAF\** 路徑內。

1. PAC 中 (以 WP-8xx8 為例), 滑鼠雙擊桌面上的 "Win-GRAF\_WP\_8000" 再點選 "End Driver" 來停止正在運行的 Driver。

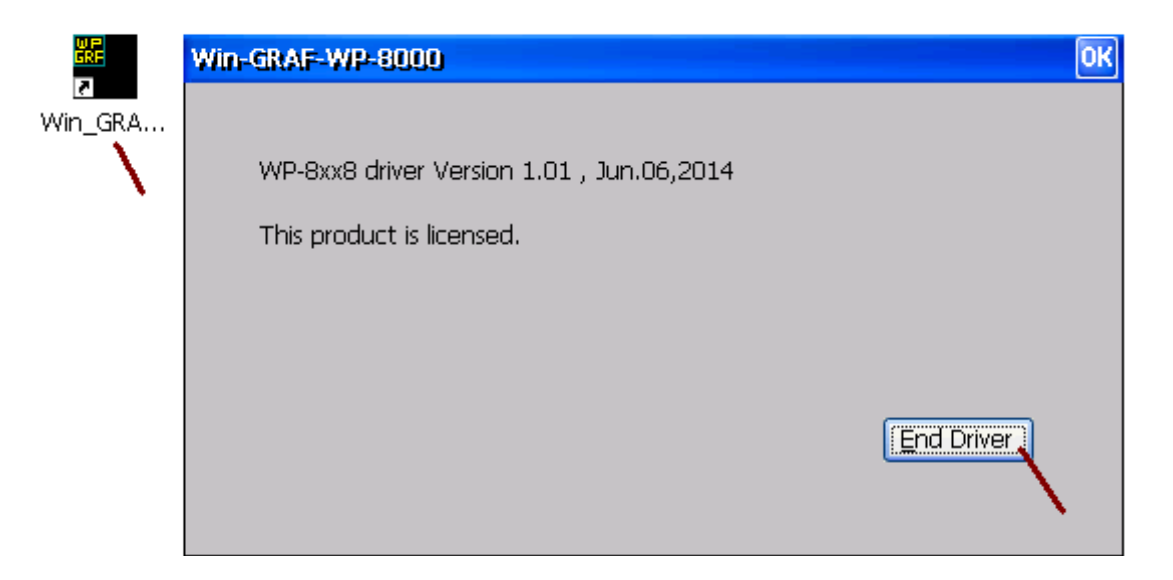

2. PC 中,以 FTP 方式先將新的 Driver 丟到 PAC 的 \Temp\ 路徑內。

3. PAC 中,將 \Temp\ 路徑內的該丟進來的新 Driver,再覆寫到 \System\_Disk\Win-GRAF\ 路徑內,之後將 PAC 重新開機即可。

| 網址(D) \System_Disk\win-graf<br>License.bin Win_GRAF_WP_8000.exe | ତ୍ର) Quicker.dll<br>ଜୁ Win_GRAF_WP_8000.lnk | 🔊 t5.cod             | ) t5.upd    |
|-----------------------------------------------------------------|---------------------------------------------|----------------------|-------------|
|                                                                 |                                             |                      |             |
| 若 User 有"License.bin" 要 u                                       | pgrade,也是要 copy 到                           | PAC 的 \System_disk\W | Vin-GRAF\内. |